## Lionkonto - Lathund Hur att registrera dig

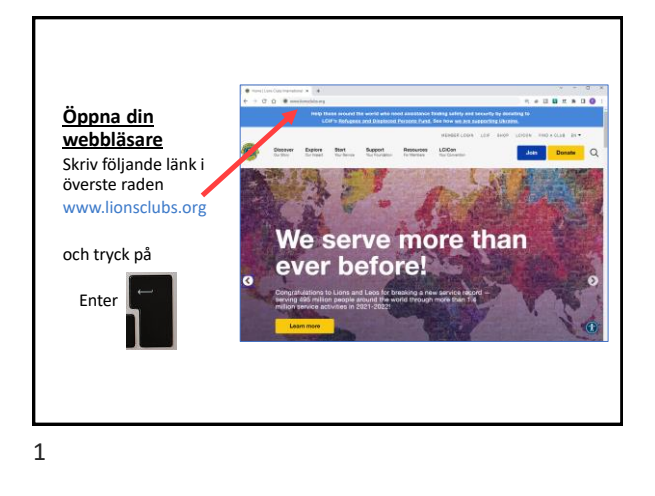

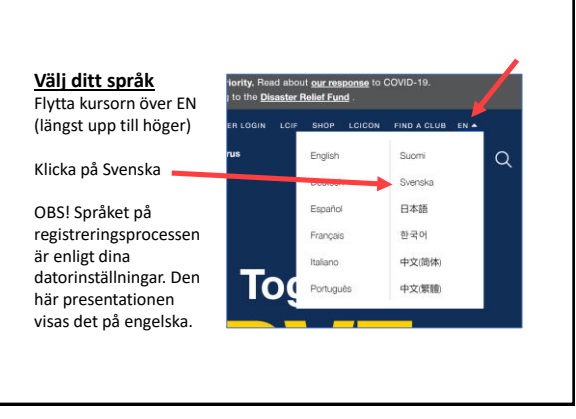

2

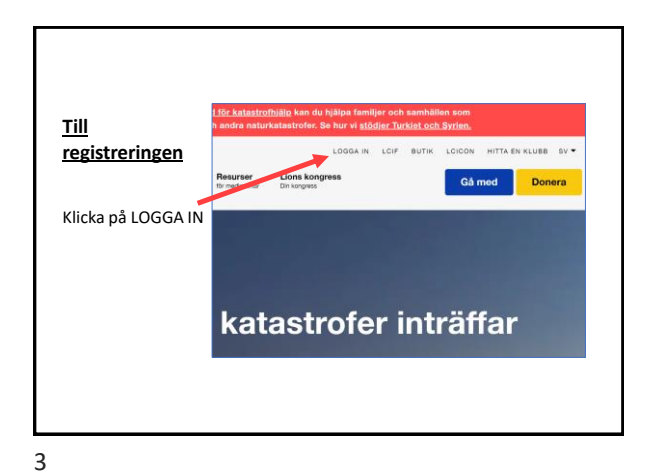

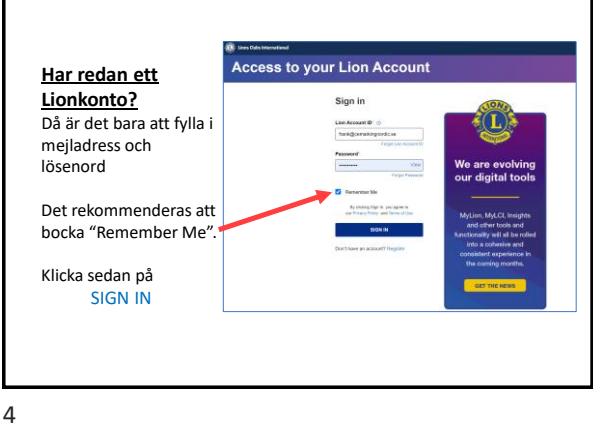

<section-header>

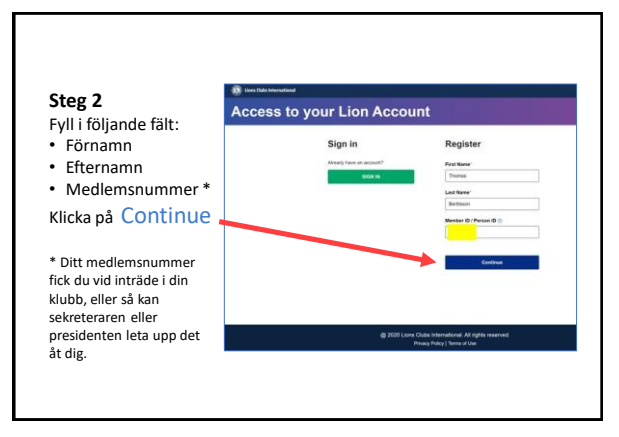

5

| Steg 3A<br>När din information<br>hittats i systemet visas<br>två alternativ för att<br>skicka din<br>verifieringskod till. | Hello, Lion Thomas!<br>Satist ether your anal address or mobile number that you want to use an your Lion Account ID and we will see<br>your a window to use any your Lion Account ID and we will see<br>Satist Comparison of the second second |
|----------------------------------------------------------------------------------------------------|----------------------------------------------------------------------------------------------------|
| <b>OBS</b> ! Välj endast Email<br>annars fungerar inte<br>den nya Lion Portalen!<br>Din mejladress är gömd                  | The information is coldered                                                                                                    |
| för en del. Kolla om den<br>är rätt.<br>Klicka på <b>Email</b> och                                                          | Back Continue                                                                                                    |
| klicka på Continue                                                                                                    |                                                                                                    |

| En ny skärm öppnas                                                                                                    | egister                                                                                                    |
|----------------------------------------------------------------------------------------------------|----------------------------------------------------------------------------------------------------|
| fån ett mejl du ska få<br>direkt.<br>För ökad säkerhet<br>tillåter systemet 9<br>minuter att knappa in<br>koden.<br>OBS! Använd Resend | We've sent you a code. A sense of the sense of the sense of the sense sense of the sense sense of the sense sense of the sense sense of the sense sense of the sense sense of the sense sense of the sense sense of the sense sense of the sense sense of the sense sens |
| Code bara om du inte<br>hann eller om du inte                                                                                          | Back Continue                                                                                                    |

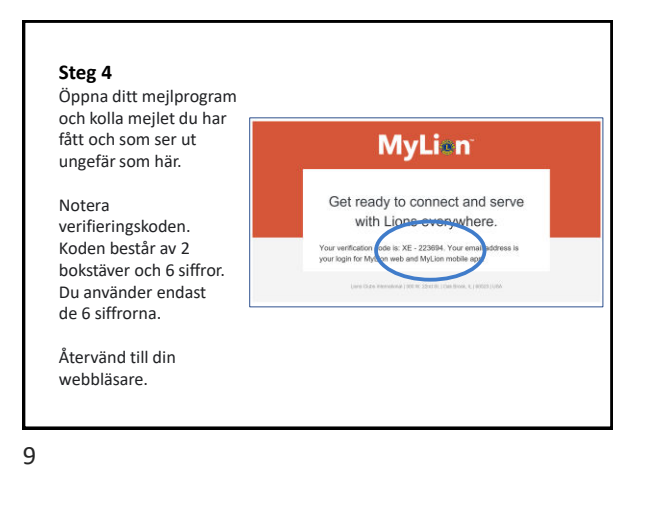

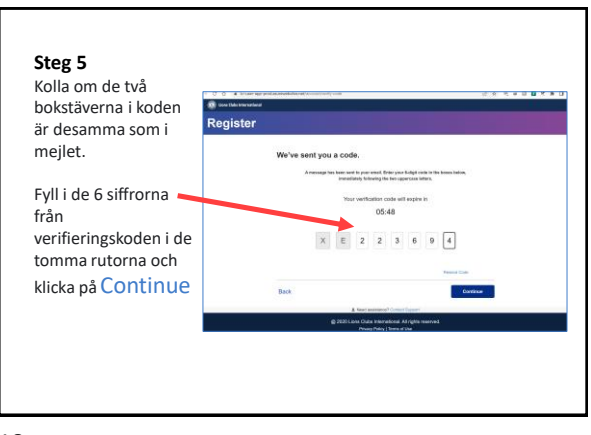

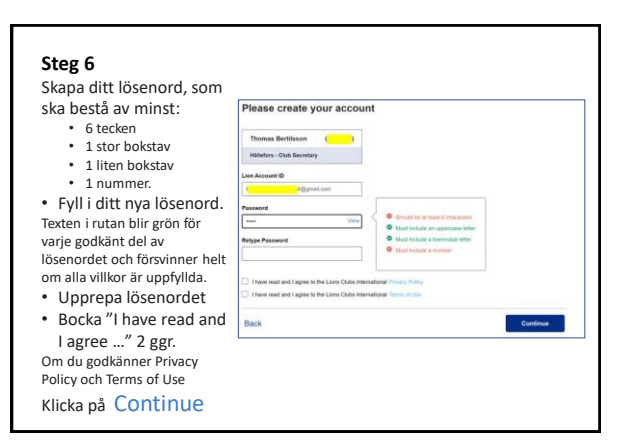

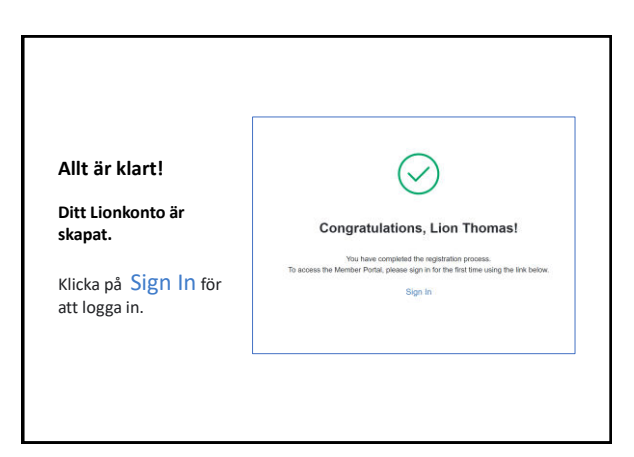